## - Android ve IOS cihazlarda "geteduroam" uygulaması ile ağa bağlanma

• Mobil cihazınızda uygulama yükleme bölümüne "geteduroam" yazıp aratın. Aşağıdaki ekran görüntüsündeki yer alan uygulamayı yükleyin. (IOS için farklı görünüm olabilir.)

Geteduroam Android yükleme linki için tıklayın.

<u>Geteduroam IOS yükleme linki için tıklayın.</u>

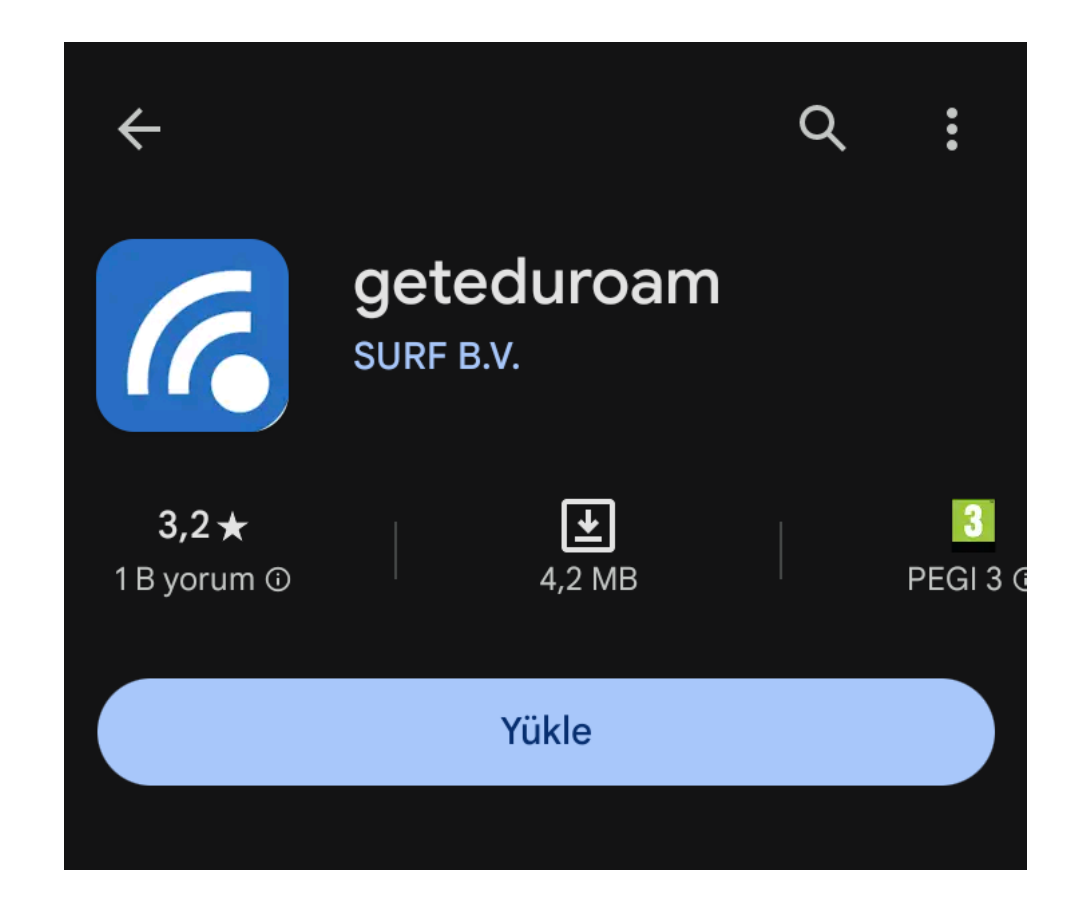

• Uygulama yüklendikten sonra arama kısmına üniversite adını yazıp çıkan sonuca tıklayın.

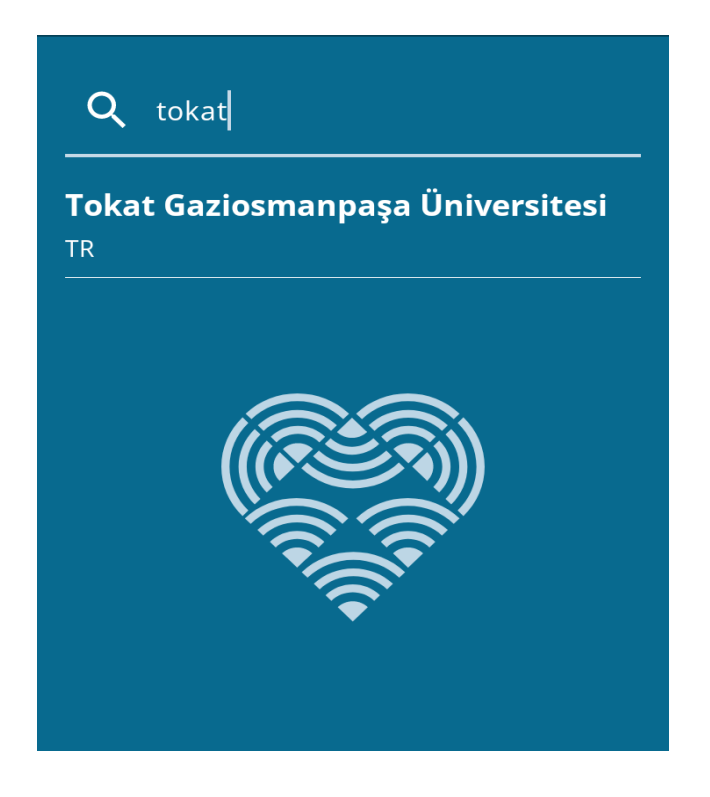

• Profil yüklenirken sizden istenilen kullanıcı adı ve parola bilgisini girin.

| geteduroam                               |  |
|------------------------------------------|--|
|                                          |  |
| Waiting for user credentials             |  |
| Login required                           |  |
| Please enter your username and password. |  |
| Username<br>eposta@gop.edu.tr            |  |
| Password                                 |  |
| Cancel Log in                            |  |

• Eduroam bağlantınız gerçekleşti. Cihazınız artık eduroam ağına otomatik bağlanacak. (Eski Android sürümlerinde sistem mesajı olarak sizden onay isteyebilir.)

| geteduroam                                                                                                    |  |
|----------------------------------------------------------------------------------------------------|--|
|                                                                                                    |  |
| ViFi configured                                                                                                    |  |
| Android 10 requires you to accept the new<br>Wi-Fi networks via a Silent notification. See<br>your notifications section to connect to the<br>new networks. |  |
|                                                                                                    |  |
|                                                                                                    |  |
|                                                                                                    |  |
|                                                                                                    |  |
|                                                                                                    |  |
|                                                                                                    |  |
|                                                                                                    |  |
| Close app                                                                                                    |  |